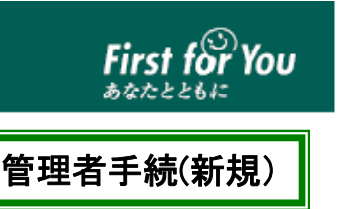

# 利用者用「電子証明書」発行マニュアル

<sup>IDCHIN</sup> 栃木銀行

【新規にとちぎんビジネスダイレクトを利用するお客さまへの発行用】

電子証明書方式を利用する場合、「電子証明書」の発行手続き(利用者用のみ)や取得手続きを行って いただく必要がございます。

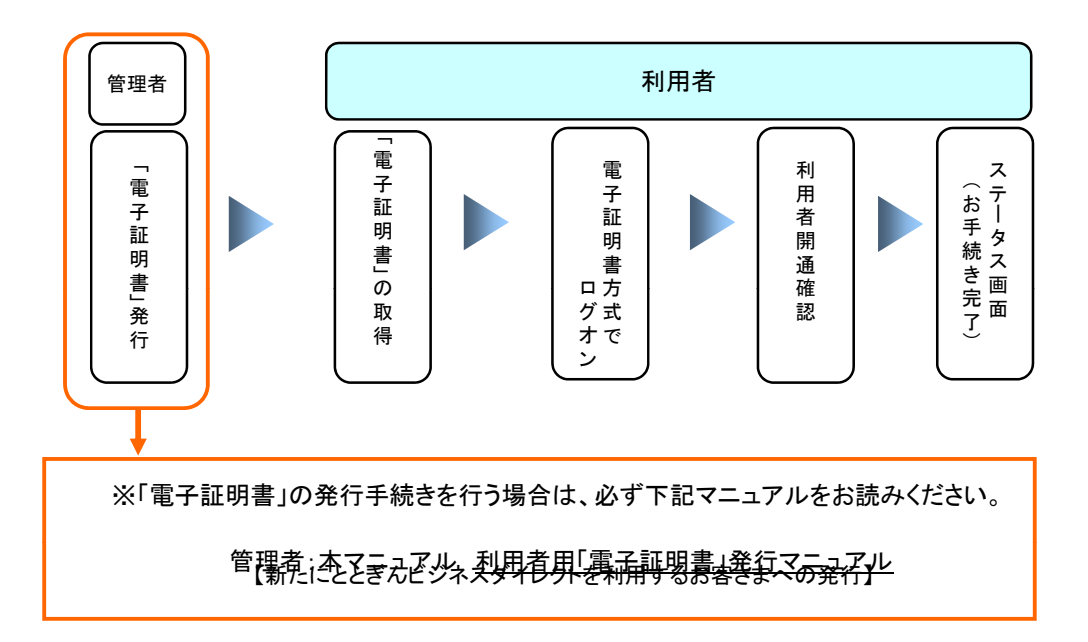

本マニュアルでは、新規にとちぎんビジネスダイレクトを利用するお客さまが、「電子証明書」を発行する 場合の手順についてご案内します。以下のステップ(手順)に沿ってお手続きを行ってください。

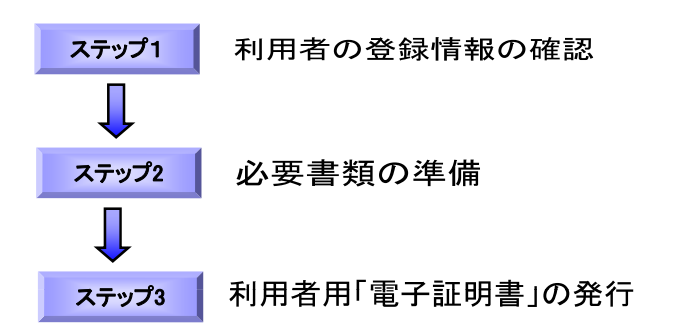

### ステップ1 利用者の登録情報の確認

利用者の登録情報は多岐に渡るため、事前に登録内容を決めておくことをお奨めします。

利用者の新規登録時の操作には、利用者情報のほか、管理者の暗証番号の入力が必要になります。次の書類等を操作の前にご用意ください。

= ご用意いただくもの =

| チェック |                                                           |
|------|-----------------------------------------------------------|
|      | 利用者用「電子証明書」発行マニュアル(本書)<br>【新規にとちぎんビジネスダイレクトを利用するお客さまへの発行】 |
|      | 利用者の登録情報(次ページ参照)                                          |
|      | 契約法人IDと管理者の暗証番号(契約法人暗証番号と契約法人確認暗証番号)                      |

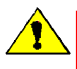

「電子証明書」は当行が推奨する利用環境でご使用ください。なお、OSやブラウザには 制限事項があります。詳しくは、ホームページの「利用環境「ページおよび「電子証明書」の インストール操作ガイドにてご確認ください。

#### 利用者用「電子証明書」の発行 ステップ3 (1) でcriment が開催だす とちぎんビジネスダイレクト 契約者向け 管理者ログオン ボタンをクリックします。 インターネットバンキングご利用のお客さまへの重要なお知らせ (管理者用画面に移動します) フィッシングの 育成から あなたを守る SecureBrain-PhishWall お取引きはこちら (ご契約いただいたお客さま) + 93¢4221-10 (1) ウィルスや不正アクセスからガード 管理者ログオン 🔝 🖗 nProtect : Netizen 詳細・インストールはこちら ▶ 手動設定で起動の場合はこちら 利用者ログオン <u>セキュリティツールは</u> こちらからインストール(無料) ご利用ガイド よくあるご質問 セキュリティについて 2 A. 管理者が I D・暗証番号方式をご利用の場合 (管理者が | D・暗証番号方式を利用) ™。 First for You 契約法人IDと契約法人暗証番号を入力し、 契約法人ログオン 契約法人ID、契約法人暗証番号を入力し、 ログオン を押してください。 <u>■ቓォン</u>をクリックします。 契約法人ID ソフトウェアキーボード表示 契約法人暗証番号 ⇒3^ 【電子証明書方式のお客さま】 電子証明書を使用したログオンはこちら 電子証明書取得はこちら ログオン クリア 区間じる B. 管理者が電子証明書方式をご利用の場合 (管理者が電子証明書方式を利用) ™。 栃木銀行 First for You 電子証明書を使用したログオンはこちら 契約法人ログオン をクリックします 契約法人ID、契約法人暗証番号を入力し、 ログオン を押してください。 契約法人ID ソフトウェアキーボード表示 契約法人暗証番号 【電子証明書方式のお客さま】 電子証明書を使用したログオンはこちら 電子証明書取得はこちら ログオン クリア 区間じる 契約法人暗証番号を入力し、 を <sup>oc</sup> 栃木銀行 First for You クリックします。 ⇒③へ 契約法人ログオン 契約法人暗証番号を入力し、 ログオン を押してください。 ※電子証明書方式でログオンする場合は、 | Dの入力は 不要です。 契約法人暗証番号 ソフトウェアキーボード表示 ログオン クリア 区間じる ※セキュリティの観点から、暗証番号の入力には

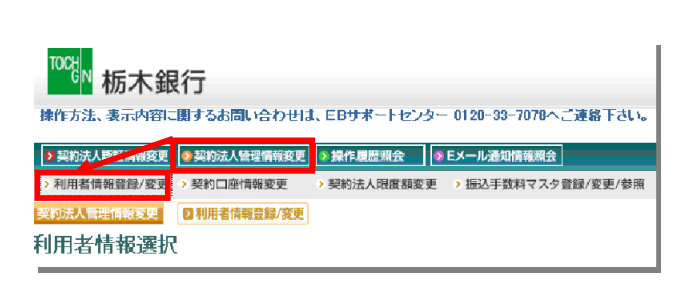

契約法人ステータス画面の上部にある メニューボタンを

契約法人管理情報変更

利用者情報登録/変更

の順にクリックします。

### 4

|                        | 契約法人認証                            | 前報変更<br>線/変更               | 契約法人管理情報<br>> 契約口座情報変更                 | 変更               | <ul> <li>&gt; 操作</li> <li>&gt; 初約</li> </ul> | 法人员                  | 照会<br>日度 <i>類 察</i> 日       | IDEX-                    | ール通知       | 情報照             | 会             | /変再/     | 熱昭         | 2    |
|------------------------|-----------------------------------|----------------------------|----------------------------------------|------------------|----------------------------------------------|----------------------|-----------------------------|--------------------------|------------|-----------------|---------------|----------|------------|------|
| e x                    | (1)11日日和(3)                       | は 夏史<br>×、 111月1           | 日日和以本1八1久15                            | Пп.)/            | シートン                                         | ().C.                |                             |                          | 0          | 144 5 2         | × 7 92,03     | (ac)     | 39° NH     |      |
| 利用                     | 月者情報選<br>                         | 択                          |                                        |                  |                                              |                      |                             |                          |            | オ               | ` <i>1</i> =1 | 个人的      | <b>7</b> 1 |      |
| 選択                     | 利用者ID                             | 5                          | 利用者名                                   | 電子証明書            | 利用中止                                         | 事故登録                 | <b>収納</b><br>サー<br>ビス<br>封鎖 | 収納<br>サース<br>和<br>新<br>朝 | 残高<br>照会   | ,<br>入出<br>金明照会 | 取引履照会         | 資金<br>移動 | -<br>資移予照  | 資移予取 |
| ۲                      | test01                            | テストロ                       | 01                                     | -                | -                                            | -                    | -                           | -                        | $\circ$    | $^{\circ}$      | $\circ$       | $\circ$  | $\circ$    | С    |
| *<br>事<br>お<br>終<br>また | 新規登録<br>文登録、事故<br>句法人確認<br>二事故登録の | 変更<br>2登録解<br>音証番号<br>)際には | 登録抹消<br>除及び利用中止<br>を入力してから、<br>、事故登録理由 | 解除<br>、目的<br>を入う | を行う<br>りのボ<br>りして                            | うしては<br>くタンパ<br>くださる | 、契約<br>を押して<br>れ、。          | 法人確                      | 信忍8音言<br>。 | 正番号             | 012           | 証が必      | 必要で        | ġ.   |
| 事故                     | 故登録理由                             |                            |                                        |                  |                                              | <i>.</i>             | London ( ).                 |                          |            |                 | an 1 1        |          |            |      |
|                        |                                   |                            |                                        |                  | (半                                           | 角40                  | 文字分                         | 、全角:                     | 20文字       | 分ま              | で入ナ           | ]でぎる     | ます。)       |      |

# 利用者情報選択画面の"利用者情報選択"欄の下にある

※1契約で登録できる利用者数は9名までです。 ※利用者1名に発行できる「電子証明書」 は1枚です。

## (以下は、オンライン取引権限と外部ファイル送信権限を"利用する"

| 契約法人管理情報変更 》利用者情報登録/変更                                           | 2012/01                                                                | 新たに利用者情報を登録します。                                                               |
|------------------------------------------------------------------|------------------------------------------------------------------------|-------------------------------------------------------------------------------|
| 利用者情報登録                                                          |                                                                        |                                                                               |
| 利用者情報、利用者権限情報、口座権限<br>なお、◆は入力必須、◇は任意項目どなっ<br>契約口座(支払元口座)追加時は口座権限 | 青報を設定した後、契約法人確認酒証証番号を入力してください。<br>ておりますのでご注意ください。<br>情報の権限設定を確認してください。 | <ul> <li>※ ◆マークの項目情報は、必ず入力<br/>してください</li> </ul>                              |
| 【利用者情報】<br>◆利用者ID(半角英数)<br>◆利用者名(半角)<br>◇利用者名(漢字)                | test02<br>test02                                                       | ※ 電子証明書方式を利用する場合は、<br>利用者Eメールアドレスを必ず入す<br>してください。                             |
| 【利用者暗証番号】<br>◆利用者暗証番号                                            | ソフトウェアキーボード表示                                                          |                                                                               |
| ◆利用者暗証番号(再入力)                                                    | •••••                                                                  | 「電子証明書の有効期限が到来する                                                              |
| 【利用者確認暗証番号】<br>◆利用者確認暗証番号                                        | •••••                                                                  | お知らせ」をEメールにて通知いたしま                                                            |
| ◆利用者確認暗証番号(再入力)                                                  | •••••                                                                  | 9 o                                                                           |
| 【利用者Eメールアドレス】<br>◇利用者Eメールアドレス                                    | ********@***.cojp<br>********@***.cojp                                 |                                                                               |
| (注)利用者暗証番号および利用者確認暗<br>万が一ち忘れになった場合は、利用者                         | 証番号の照会はできませんので大切に管理してください。<br>情報変更画面から再度設定し直してください。                    |                                                                               |
| 【利用者電子証明書発行】<br>電子証明書を発行しない場合は、チェック                              | を外してください。                                                              | <ul> <li>「電子証明書」を発行する場合は、</li> <li>チェックがついている事を確認して</li> <li>ください。</li> </ul> |
| ☑電子証明書を発行する                                                      |                                                                        | ╊═┤                                                                           |
| 利用者権限および限度額の設定を行いま                                               | <b>न</b> ्                                                             | ■ 電子証明書を発行する                                                                  |
|                                                                  | ». •                                                                   |                                                                               |
| 次ページ                                                             |                                                                        |                                                                               |

----

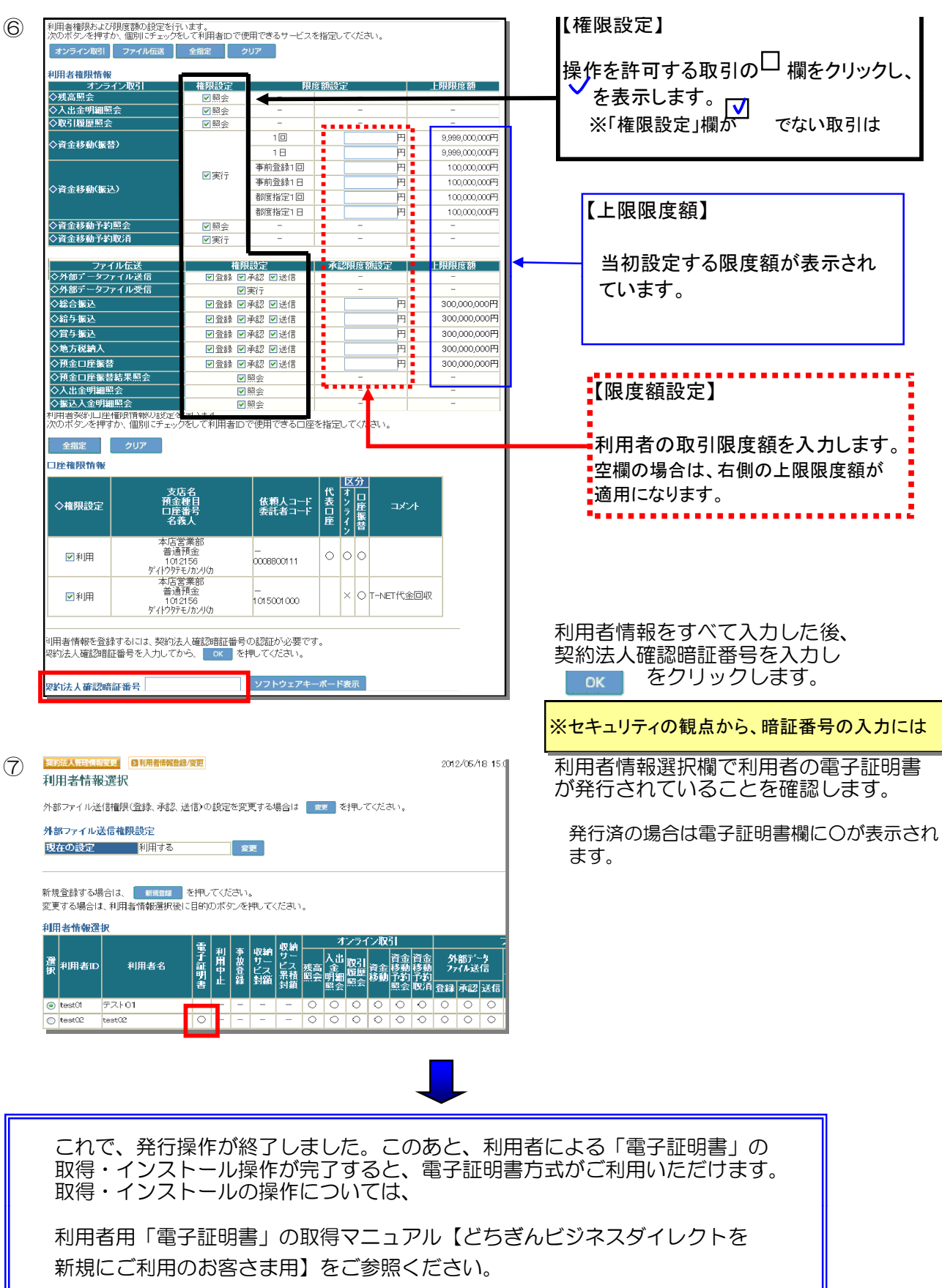